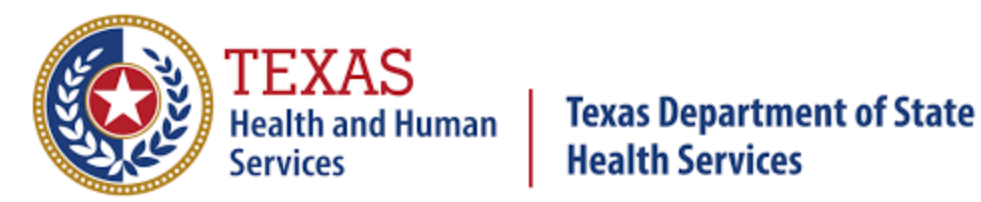

TEXAS DSHS

# COVID-19 Onboarding

VIDEO TRAINING OVERVIEW

Rev: 4/2022

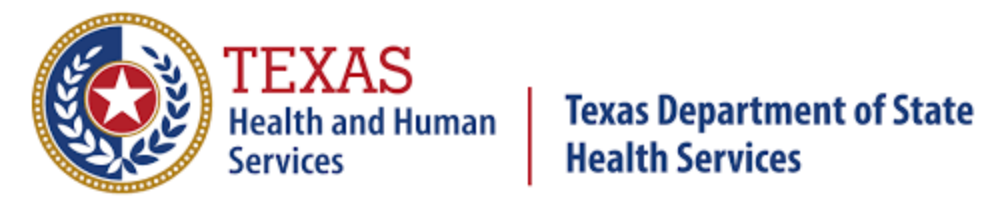

| Table of Contents                                         |
|-----------------------------------------------------------|
| CSV 101 Onboarding Overview                               |
| Setup an account for sFTP [secure file transfer protocol] |
| Submit a test file                                        |
| COVID-19 Requirements and Guidelines for CSV              |
| Commas                                                    |
| Result                                                    |
| Structural Issues: Viewing Data in Notepad                |
| Data Shift                                                |
| Extra Blank Columns                                       |
| Correcting Device Identifier Issues                       |
| ACCESS GUDID                                              |
| CDC LOINC in Vitro Diagnostic (LIVD) Test Code Mapping    |
| LOINC Overview                                            |
| Identify the LOINC code                                   |
| Character Limitations                                     |
| Viewing Errors Using a Text File Reader10                 |
| Correct Errors                                            |
| Format                                                    |
| Automated Validation Error Email Training Overview11      |
| www.dshs.texas.gov/coronavirus/submitters.aspx11          |
| COVID-19ELR@DSHS.TEXAS.GOV11                              |

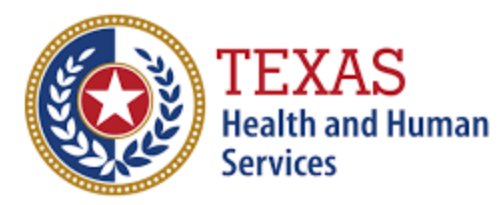

#### CSV 101 Onboarding Overview

- Setup an account for sFTP [secure file transfer protocol]
- sFTP connection:
  - Email external IP [IPv4]
  - Get encrypted email with sFTP username
  - 1-3 business days
  - Separate encrypted email with sFTP password
- Connect to sFTP client to DSHS server
- Enter Labreporting.dshs.texas.gov for sFTP client
- Using sFTP port 22
- Login with username and password
- When installed, run and open a new connection
  - Server = Labreporting.dshs.texas.gov
  - Protocol or port = sftp or 22
- Accept certificate from site
- ELR reporting
  - Standard:
    - Health Level 7 International (HL7)
  - Other:
    - CSV (MS-DOS)
- Submit a test file
  - At least 2 lines of generated test data to DSHS sFTP server
  - Naming: "test\_[your facility legal name]\_[your site CLIA number]\_[current date of file (YYYYMMDD)
- Reminders:
  - Do not submit multiple test files
  - If test passes, will be notified of next steps to report live patient records
  - If test fails, edit and resubmit until approved
- Production file (with actual patient records)
  - Name: [your facility legal name]\_[your site CLIA number]\_[current date of file (YYYYMMDD)
  - Saved as CSV (MS-DOS)
- Cannot send PHI via email, fax, mail, or phone

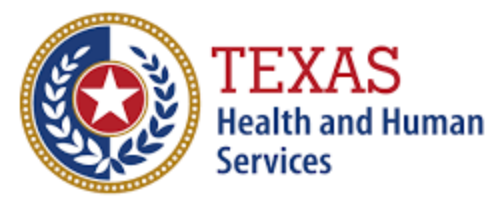

#### **COVID-19 Requirements and Guidelines for CSV**

- Goals:
  - Review 56 column template and AOE questions
  - Improve data quality and timeliness of COVID-19 lab test results in Texas
- 56 Column Template:
  - If facility has multiple CLIA #'s: Report all CLIA #'s in one file
  - Performing\_Organization\_State
    - Use abbreviated values in uppercase
- Commas are not acceptable in any field
- Ordered\_Test\_Name
  - Please do NOT enter the LOINC code here
- LOINC code
  - Only accept long name, display name, or short name
- Result
  - If qualitative, values should only include Positive, Negative, Not Detected
  - If quantitative, result should be in numbers
- Result\_Units
  - Enter only if Result is quantitative
- All dates should be formatted in MM/DD/YYYY
  - Please do not enter timestamps
- LOINC\_Text
  - Only accept long name, short name, or the display name
- Pt\_Middle\_Initial
  - Only first letter in uppercase
  - No punctuation
  - No full name
  - If unknown, leave blank do NOT enter U or Unknown in this field
- Date\_of\_Birth
  - Format in **MM/DD/YYYY**
- Patient age
  - Whole number
  - No months
  - No decimals
  - If less than 1 year, enter 0
- Sex
  - Only abbreviated values are permitted
- Pt\_Race
  - Only abbreviated values are permitted

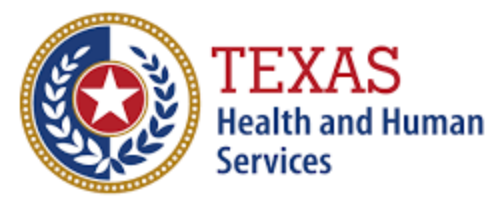

- Do not enter H or Hispanic for this field
- Pt\_Ethnicity
  - Only abbreviated values are permitted
  - Enter H or NH for Hispanic or Non-Hispanic
- Pt\_Phone
  - Only 10 digits are accepted
  - No country codes or extensions
  - If unknown use 999-999-9999
- Pt\_Str
  - No commas are accepted in this field
- Pt\_ST
  - Use abbreviated values in uppercase
  - If unknown, enter field as UN
- Pt\_Zip
  - Use 5 or 9 digit format
  - If unknown or outside of the United States use 99999
- Pt\_County
  - If unknown or outside of the United States put "unknown"
- Accession\_Number
  - Unique value that should not be shared with various patients
  - Unique for each test and patient on a given day
  - Cannot be duplicated in the same file
  - For a panel test, the accession numbers can be the same, as long as the ordered test name, LOINC code, and LOINC text are unique
  - Cannot have unknown values or N/A
- Device ID
  - Visit ACCESS GUDID and search for the device Primary DI number
    - Please ensure value is properly formatted and preserved
  - If unable to locate the device, you may use the manufacturer and model name as the device identifier
- Ordering\_Facility\_Address
  - No commas are accepted in this field
- Ordering\_Facility\_ST
  - Use abbreviated values in uppercase
- Ordering\_Facility\_Zip
  - Use 5 or 9 digit format
- Ordering\_Provider\_Last\_Name
  - Required field

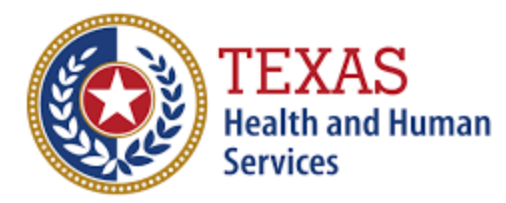

- Ordering\_Provider\_First\_Name
  - Required field
- Ordering\_Provider\_NPI
  - Field is preferred
  - If unknown, please leave blank
- Ordering\_Provider\_Street\_Address
  - No commas are accepted in this field
- Ordering\_Provider\_ST
  - Use abbreviated values in uppercase
- Ordering\_Provider\_Zip
  - Use 5 or 9 digit format
- Ordering\_Provider\_Phone
  - Required field
- Specimen\_ID
  - Unique ID should be for each specimen collected
  - May use the same value as the Accession\_Number
- Specimen\_Type
  - Text description of where the specimen originated
  - Do not use the numerical SNOMED
  - Do not use unknown in this field
- Medical\_Record\_Number
  - Applies only if the individual being tested is a patient in your facility
  - If individual tested is not a patient, please leave blank
- Ask on Order Entry Questions (AOE) fields:
  - Please fill in **Y**, **N**, or **U** (for Yes, No, or Unknown)
    - Employed\_in\_healthcare
    - Symptomatic\_per\_cdc
    - Hospitalized
    - ICU
    - Resident\_in\_Congregate\_Care
    - Pregnant
  - If patient is symptomatic, "Date\_of\_Symptom\_Onset" field is required
    - Format in **MM/DD/YYYY**
    - If patient was asymptomatic, please leave blank

The Data Dictionary contains detailed explanations regarding each variable of the template and links for valuable resources.

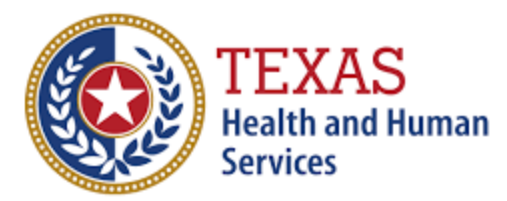

- Looking up LOINC codes: Download the <u>CDC Mapping tool</u> excel file
  - Utilize the search command to find your facility test name
  - Retrieve the LOINC code and LOINC text
- Links to Resources and Tools:
  - <u>Centers for Disease Prevention and Control (CDC)</u>
    - Comprehensive COVID-19 information
  - <u>Coronavirus Aid Relief Economic Security (CARES) Act</u>
    - Information on the CARES Act
  - Food and Drug Administration (FDA)
    - Lists all the FDA authorized tests for COVID-19
  - LOINC
    - Help facilities determine the correct LOINC code to use based on the tests you are using
  - SNOMED (Systemic Nomenclature of MEDicine)
    - Discusses SNOMED-related content specific to COVID-19
  - <u>Texas DSHS Lab Submitters Resource Page</u>
    - Resource link for facilities submitting lab report data to DSHS
  - U.S. National Library of Medicine
    - Help facilities determine the Device ID of the test

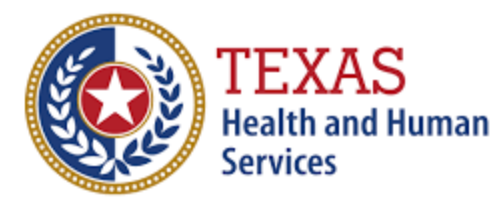

#### **Structural Issues: Viewing Data in Notepad**

- Common error in CSV file submissions:
  - Incorrect number of columns
  - CSV file must have exactly 48 [column AV] or 56 columns [column BD] to pass as validated in system
    - Anything else will cause an error
- 2 scenarios error is commonly seen in:
  - Data shift
    - More common in files with a lot of records
    - To fix:
      - Find where data shifted
      - Select cell and right click delete "Shift cells left"
      - This will shift data back
      - Select the 49th column [AW column] (for 48 column sheet) and delete
      - Save file as corrected CSV file
  - Extra blank columns
    - Often occurs if not using clean version of template each time data is entered
    - To investigate raw text further:
      - Right click on the file and click open with Notepad
      - Each row of data has a string of columns at the end
        - Each comma represents an extra blank column that needs to be deleted
    - Go back to file in Excel
      - Highlight the columns and delete
      - If three commas in raw text, highlight three columns and delete
      - Save file as corrected CSV file
        - Add "\_corrected" at the end of the file name and save
- Double check structural issues are corrected:
  - Open Notepad to view raw text
  - Scroll all the way to the right and confirm there are no more additional commas at end
  - Resubmit corrected file via sFTP [secure file transfer protocol]

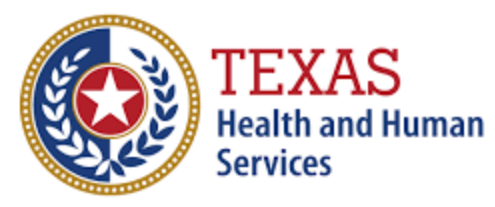

#### **Correcting Device Identifier Issues**

- Issues when files are submitted:
  - How to identify the correct device identifier
    - 2 ways:
      - <u>ACCESS GUDID</u>
        - Type device id name in search box
        - Click on device
        - Use "Primary DI Number" as the device id when recording information
        - Save excel file as CSV file on Desktop
        - Change file type to CSV (MS-DOS)
        - Change CSV name to "test\_device\_id"
        - CDC LOINC in Vitro Diagnostic (LIVD) Test Code Mapping
          - Click on "Mapping Tool" link to download Excel spreadsheet
          - Click on LOINC mapping tab and search for device
          - CTRL F and type device id name in search box
          - Use Manufacturer and Model name for device id
- Reminders for any Edits to document:
  - Reformat value properly
    - Select column and right click
    - Click format cells in dialogue box
    - Select "Number"
    - Set decimal places to 0
    - Now true value is stored

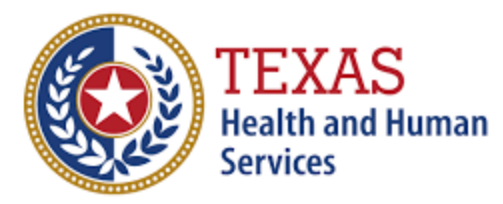

#### **LOINC Overview**

- To identify the correct LOINC code and text for test performing
  - Values reported in CSV or HL7 files sent
    - Identify the LOINC code
      - Specific to each device
      - Report LOINC code associated with device you are using
      - CDC LOINC in Vitro Diagnostic (LIVD) Test Code Mapping
        - https://www.cdc.gov/csels/dls/sars-cov-2-livd-codes.html
        - Click on "Mapping Tool" link to download Excel spreadsheet
        - Click on LOINC mapping tab and search for device
        - CTRL F and type device id name in search box
        - Go to Column F for the correct LOINC code "Test performed LOINC code"
        - For LOINC text use "Test performed LOINC Long Name"
        - Remove any columns in value
          - Will be flagged in file
        - Make sure no spaces after or before the value
          - Will get rejected and flagged
  - If there are character limitations:
    - There are other values accepted for the LONC text
      - https://loinc.org/sars-cov-2-and-covid-19/
      - CTRL F and search for LOINC code
      - Acceptable values
        - Long common name
          - In second column
        - Short name or display name
          - Click LOINC code to view
          - Under additional names

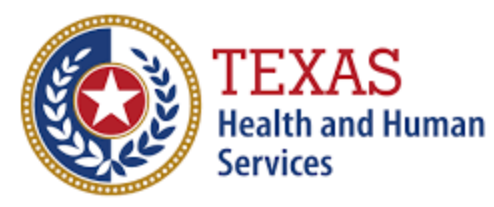

#### Viewing Errors Using a Text File Reader

- CSV validation and common errors
- Validation email:
  - Will receive labs that failed and reasons for fail
  - Go back to original file to find errors
  - Right click on the file and click open with Notepad to see raw text
- To correct errors:
  - Fix in Notepad or CSV (if many records)
- To format "Date\_test\_performed" or other dates
  - Select column and right click format cells
    - Click date and choose the first type
  - Or select column and above number on bar click drop down
    - Select short date
- Save file as corrected CSV file
  - Add "\_corrected" at the end of the file name and save
- Reminders:
  - Confirm test results correspond to patients
  - Open Notepad to view raw text is corrected
  - Resubmit corrected file via sFTP [secure file transfer protocol]

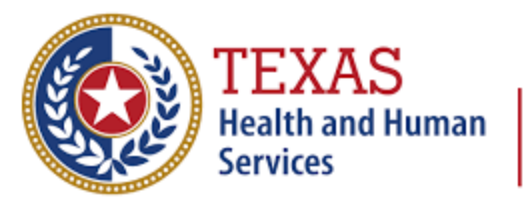

# Texas Department of State Health Services

Automated Validation Error Email Training Overview

- <u>www.dshs.texas.gov/coronavirus/submitters.aspx</u>
- For questions concerning lab reporting:
  - COVID-19ELR@DSHS.TEXAS.GOV